### 🛪 skandia

## PASO A PASO PARA VINCULAR LA CUENTA FIC SKANDIA EFECTIVO EN EL PORTAL DEL BANCO DE OCCIDENTE (EXENTO DE GMF)

Debes ingresar a https://www.bancodeoccidente.com.co

Transacciones / OcciRed

# 2

#### Ve a la opción

#### Transacción / Inscripción /Producto destino

| Transacciones > Transferencias > <u>Fondos de Inversión</u> > Nuevas Transacciones<br>Fondos de Inversión                                                                                                    | <b>OcciRed</b>                                     | Consultas 🗸 Transacciones 🗸 Servicio al Cliente 🗸 Administración 🖌 Ayudas 🗸                                    | ANGIE NATALIA REY RAMIREZ |
|----------------------------------------------------------------------------------------------------|----------------------------------------------------|----------------------------------------------------------------------------------------------------|---------------------------|
| Estimado cliente recuerde que el horario para realizar Transferencias desde y hacia Fiduciaria de Occidente es de 7:00 am a 3:00 pm   Ultimas Transacciones   Viewas Transacciones   Crear   Seleccione la operación   Desde Fondos de Inversión   Hacia Fondos de Inversión | Transacciones > Transferenc<br>Fondos de Inversiór | as > <u>Fondos de Inversión</u> > Nuevas Transacciones                                                         |                           |
| Últimas Transacciones       Image: Crear         Seleccione la operación a realizar         Tipo Operación       Seleccione         Desde Fondos de Inversión                                                                                                    | ▲ Estimado cliente rec                             | erde que el horario para realizar Transferencias desde y hacia Fiduciaria de Occidente es de 7:00 am a 3:00 pm | ×                         |
| Crear<br>Seleccione la operación a realizar<br>Tipo Operación Desde Fondos de Inversión<br>Hacia Fondos de Inversión                                                                                                    | Últimas Transacciones                              | Nuevas Transacciones                                                                                           |                           |
| Seleccione la operación a realizar<br>Tipo Operación  Seleccione  Desde Fondos de Inversión Hacia Fondos de Inversión                                                                                                    | Crear                                              |                                                                                                    | Ľ                         |
| Tipo Operación Seleccione Contraction Desde Fondos de Inversión Hacia Fondos de Inversión                                                                                                    | Seleccione la operación a re                       | lizar                                                                                                    |                           |
|                                                                                                    | Tipo Operación                                     | Seleccione                                                                                                    |                           |
|                                                                                                    |                                                    |                                                                                                    |                           |
|                                                                                                    |                                                    |                                                                                                    |                           |
|                                                                                                    |                                                    |                                                                                                    |                           |
|                                                                                                    |                                                    |                                                                                                    |                           |
|                                                                                                    |                                                    |                                                                                                    |                           |

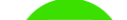

4

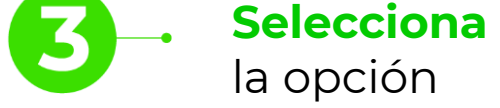

**Inscribir:** diligencia todos los datos de la cuenta convenio del Banco de Occidente a nombre del FIC Efectivo.

#### Importante: el NIT debe incluir el dígito de chequeo.

|                 | Últimas Transacciones                            | Nuevas Transacciones                          |
|-----------------|--------------------------------------------------|-----------------------------------------------|
|                 | Crear                                            |                                               |
|                 | Seleccione la operación a r                      | alizar                                        |
|                 | Tipo Operación                                   | Desde Fondos de Inversión                     |
|                 | Origen                                           |                                               |
|                 | Tipo Fondo o Sociedad                            | FiduOccidente 🗸                               |
|                 | Tipo Producto                                    | Fiduciaria 🗸                                  |
|                 | No. Inversión                                    | 1000010000244         No. Producto: *****0244 |
|                 | Fecha Transferencia                              | 2021/11/30                                    |
|                 | Destino                                          |                                               |
|                 | Valor a Transferir                               | \$1.00                                        |
|                 | Tipo de Producto Destino<br>No. Producto Destino | Cuenta Ahorros                                |
|                 | Información Adicional                            |                                               |
| $\overline{\ }$ |                                                  |                                               |

Selecciona la opción que aparece

#### "Este producto a inscribir pertenece a un Fondo de Inversión"

Y se carga la certificación de exención de 4xmil expedida por Skandia Fiduciaria en el campo que dice **"arrastra y suelta el archivo o carga el archivo".** 

Da clic en continuar:

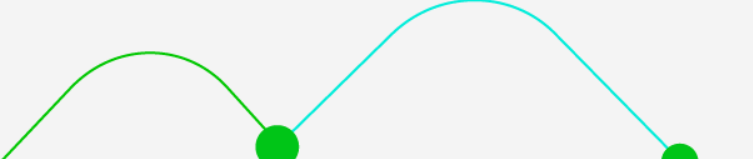

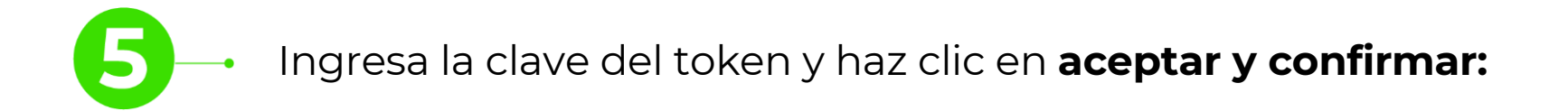

| Crear<br>Seleccione la operación a realizar<br>Tipo Operación Hacia Fondos de Inversión v<br>Tipo Operación Hacia Fondos de Inversión v<br>Origen<br>Tipo Producto Origen AHO6396 v No. Producto: *****6396<br>Fecha Transferencia 2021/11/30<br>Destino<br>Valor a Transferir S1.00<br>Tipo Fondo o Sociedad Fidu/Occidente v<br>Tipo Fondo o Sociedad Fidu/Occidente v<br>Tipo Fondo o Sociedad Fidu/Occidente v<br>Tipo Inversión FONDO DE InvERSION OCCECTIVA AB v                                                                                                    | Últimas Transacciones        | Nuevas Transacciones            |
|----------------------------------------------------------------------------------------------------|------------------------------|---------------------------------|
| Seleccione la operación a realizar<br>Tipo Operación Hacia Fondos de Inversión  Crigen  Tipo Froducto Cuenta Ahorros No. Producto: No. Producto: No. Producto: Cuenta Ahorros No. Producto: Cuenta Ahorros Cuenta Ahorros No. Producto: Cuenta Ahorros Cuenta Ahorros C | Crear                        |                                 |
| Tipo Operación Hacia Fondos de Inversión   Origen     Tipo Producto   Cuenta Ahorros   Nombre Producto Origen   AH06396   V   No. Producto:   *****6396   Pecha Transferencia   2021/11/30   Destino   Valor a Transferir   \$1.00   Tipo Fondo o Sociedad   FiduOccidente   Valor a Transferir   Fondo o Sociedad   FiduOccidente   No. Inversión   FONDO DE INVERSION COLECTIVA AB                                                                                                    | Seleccione la operación a re | alizar                          |
| Origen  Tipo Producto Uenta Ahorros No. Producto: *****6396  Fecha Transferencia 2021/11/30  Destino  Valor a Transferir \$1.00  Tipo Fondo o Sociedad FiduOccidente Tipo Inversión FONDO DE INVERSION COLECTIVA AB                                                                                                    | Tipo Operación               | Hacia Fondos de Inversión       |
| Tipo Producto   Nombre Producto Origen   AH06396   No. Producto:   recha Transferencia   2021/11/30   Destino     Valor a Transferir   \$1.00     Tipo Fondo o Sociedad   FlduOccidente   Tipo Inversión   FONDO DE INVERSION COLECTIVA AB                                                                                                    | Origen                       |                                 |
| Nombre Producto Origen AH06396   No. Producto: ******6396   Pecha Transferencia   2021/11/30      Destino   Valor a Transferir   \$1.00   Tipo Fondo o Sociedad   FiduOccidente   Tipo Inversión   FoNDO DE INVERSION COLECTIVA AB                                                                                                    | Tipo Producto                | Cuenta Ahorros                  |
| Fecha Transferencia 2021/11/30   Destino   Valor a Transferir \$1.00     Tipo Fondo o Sociedad FiduOccidente   Tipo Inversión FONDO DE INVERSION COLECTIVA AB                                                                                                    | Nombre Producto Origen       | AH06396 No. Producto: *****6396 |
| Destino       Valor a Transferir     \$1.00       Tipo Fondo o Sociedad     FiduOccidente       Tipo Inversión     FONDO DE INVERSION COLECTIVA AB                                                                                                    | Fecha Transferencia          | 2021/11/30                      |
| Valor a Transferir \$1.00     Tipo Fondo o Sociedad FiduOccidente   Tipo Inversión   FONDO DE INVERSION COLECTIVA AB                                                                                                    | Destino                      |                                 |
| Tipo Fondo o Sociedad       FiduOccidente         Tipo Inversión       FONDO DE INVERSION COLECTIVA AB         No. Inversión       Selercione                                                                                                    | Valor a Transferir           | \$1.00                          |
| Tipo Inversión FONDO DE INVERSION COLECTIVA AB                                                                                                    | Tipo Fondo o Sociedad        | FiduOccidente 🗸                 |
|                                                                                                    | Tipo Inversión               | FONDO DE INVERSION COLECTIVA AB |
|                                                                                                    | No. Inversión                | Seleccione                      |

6-

El sistema te mostrará un mensaje que dice **"Su transacción se encuentra en proceso",** el banco se demora alrededor de 24 horas en realizar el **proceso de inscripción:** 

| Últimas Transacciones        | Nuevas Transacciones             |                                                  |                                                 |           |      |
|------------------------------|----------------------------------|--------------------------------------------------|-------------------------------------------------|-----------|------|
| Confirmación                 |                                  |                                                  |                                                 |           |      |
| ¿Está seguro de realiza      | ar la transacción?               |                                                  |                                                 |           |      |
| Tipo Operación               |                                  |                                                  |                                                 |           |      |
| Hacia Fondos de Inversió     | in                               |                                                  |                                                 |           |      |
| Origen                       |                                  |                                                  |                                                 |           |      |
| Tipo Producto                |                                  | Cuenta Ahorros                                   |                                                 |           | 1.00 |
| Nombre Producto Origen       |                                  | AHO6396                                          | No. Producto                                    | *****6396 |      |
| Fecha Transferencia          |                                  | 2021/11/30                                       |                                                 |           |      |
| Destino                      |                                  |                                                  |                                                 |           |      |
| Valor a Transferir           |                                  | \$1.00                                           |                                                 |           |      |
| Tipo Fondo o Sociedad        |                                  | FiduOccidente                                    |                                                 |           |      |
| Tipo Inversión               |                                  | Occirenta                                        |                                                 |           |      |
| No. Inversión                |                                  | 1000010000244                                    |                                                 |           |      |
| Información Adicional        |                                  |                                                  |                                                 |           |      |
| Importante: Una              | a vez finalizada esta transaccio | in, por favor verifique el débito en la cuenta o | rigen, antes de intentar realizarla nuevamente. |           |      |
| Ingrese Clave                | •••••                            |                                                  |                                                 |           |      |
| * La tarifa de esta transacc | ción depende del acuerdo que     | tenga establecido con el Banco                   |                                                 |           |      |

Cancelar

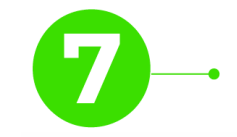

#### Una vez el banco haya realizado la inscripción en el estado aparecerá "EXI"

|                       | CONSURAS                                  | Transacciones          | Servicio al Clier  | nte Adi              | ninistración       | Ayudas            |
|-----------------------|-------------------------------------------|------------------------|--------------------|----------------------|--------------------|-------------------|
| cciones > Inscripcion | es > <u>Productos Destino</u> > Últimas 1 | Transacciones          |                    |                      |                    |                   |
| ictos Destino         |                                           |                        |                    |                      |                    |                   |
| mas Transacciones     | Instead Consultar                         |                        |                    |                      |                    |                   |
|                       |                                           |                        |                    |                      |                    |                   |
| r Resultado 💙         |                                           |                        |                    |                      |                    |                   |
|                       |                                           |                        |                    |                      |                    | Descripción de Es |
| Fecha Última Mod      | ificación 🔋 Nombre                        | Destinatario 🔋 Entidad | Financiera Destino | No. Producto Destino | Acción Realiz      | rada Estado       |
| 2021/03/2             | 4 CrediFiduc                              | ia Banco de Occide     | nte                | 015667211            | Crear              | EXI               |
|                       |                                           |                        |                    |                      | Ver 10 V Registros | Primero «         |
|                       |                                           |                        |                    |                      | Ver 10 🗸 Registros | Primero « 🕕       |
|                       |                                           |                        |                    |                      |                    |                   |
|                       |                                           |                        |                    |                      |                    |                   |
|                       |                                           |                        |                    |                      |                    |                   |

#### GMF Gravamen a los Movimientos Financieros

Las compañías integrantes del conglomerado financiero liderado por Skandia Holding de Colombia S.A., ("Skandia") manifiestan que: (i) la información contenida en esta publicación ("Publicación") se basa sobre fuentes de conocimiento público, consideradas confiables; (ii) la Publicación tiene el propósito único de informar y proveer herramientas de análisis útiles para sus lectores; (iii) la Publicación no constituye recomendación, sugerencia, consejo ni asesoría alguna para la toma de decisiones; (iv) Skandia y las entidades y personas que constituyen su fuerza comercial externa, no son responsables de las consecuencias originadas por el uso no autorizado de la Publicación por parte de terceros ajenos a Skandia.